# **Modern Constructions User Manual v1.1**

(Technology Provider – Local Company)

## The purpose of the document:

This document aims to explain the services and the procedures offered to the technology provider.

### **Services & Procedures:**

- 1. Registration: Technology Provider representative can register via the following steps:
  - a. Access the modern constructions portal: www.mc.momrah.gov.sa
  - b. Follow the login link and select Local User/ Login.

| Login Home |               |                 | August d'August |  |
|------------|---------------|-----------------|-----------------|--|
|            | and a second  | the strength of |                 |  |
|            | External User | Local User      |                 |  |
|            | Login         | Login           |                 |  |
|            | Register      |                 |                 |  |
|            |               |                 |                 |  |

NIC

c. System will ask you to login via (Momrah SSO):

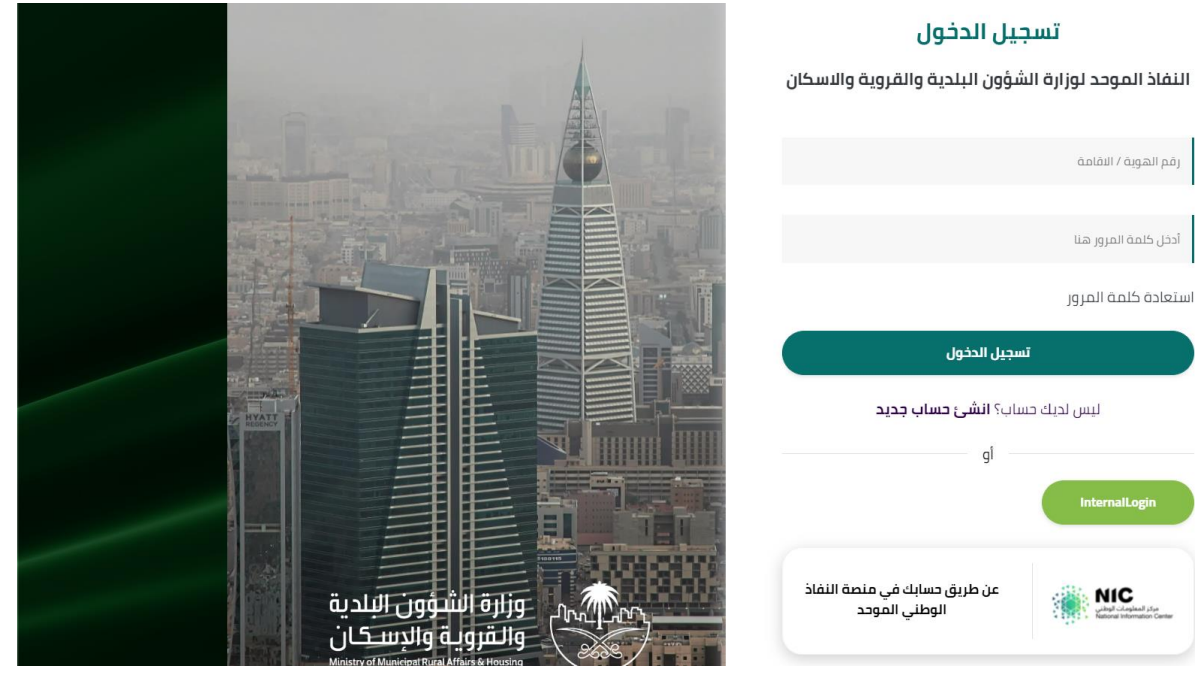

d. Enter the OTP:

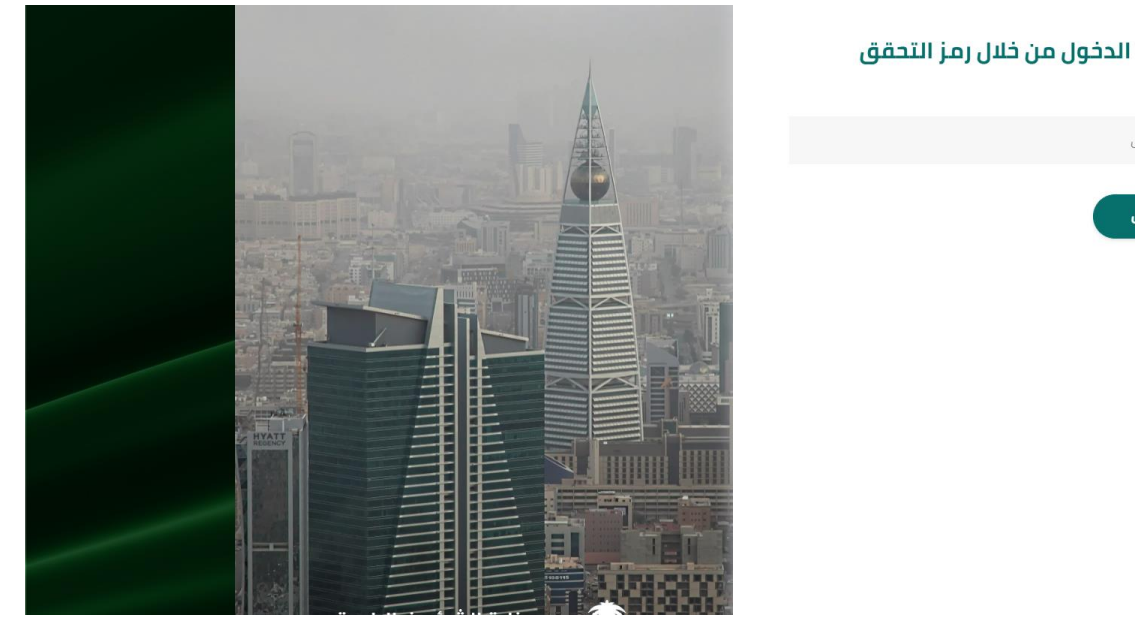

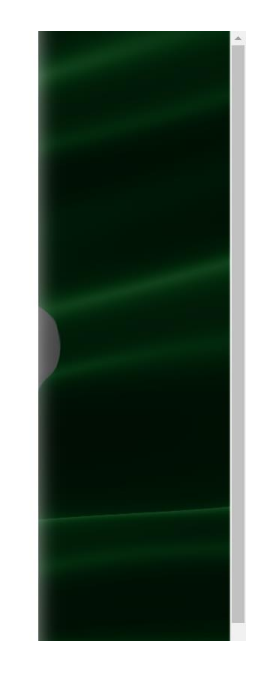

رمز التحقق

دخول

e. System will redirect you to the registration page, select the registration type (Technology Provider):

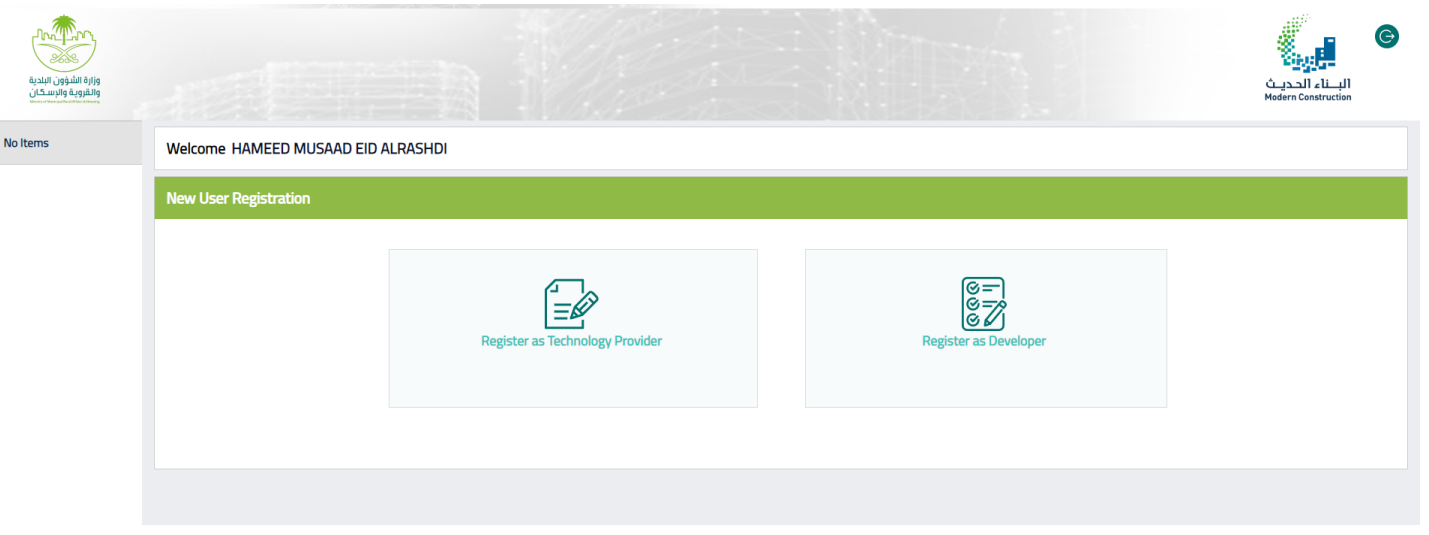

f. Verify your retrieved details (as a company owner only):

| وزارة الشؤون البلدية<br>والراة الشؤون البلدية<br>والقروية والإسكان |              |                            |   |              | ن الدرية<br>البالدانية<br>Modern Construction |
|--------------------------------------------------------------------|--------------|----------------------------|---|--------------|-----------------------------------------------|
| No Items                                                           | Technology F | Provider Registration NEW  |   |              |                                               |
|                                                                    |              |                            |   |              |                                               |
|                                                                    |              | Applicant Details          |   |              |                                               |
|                                                                    |              | Applicant Name             |   | Applicant ID |                                               |
|                                                                    |              | HAMEED MUSAAD EID ALRASHDI |   | 1083601540   |                                               |
|                                                                    |              | Email address *            |   |              |                                               |
|                                                                    |              | hameed@gmail.com           |   | •            |                                               |
|                                                                    |              | Mobile Number*             |   | Verified     |                                               |
|                                                                    |              | 0504552221                 |   | <b>O</b>     |                                               |
|                                                                    |              | Preferred Language •       |   | Verified     |                                               |
|                                                                    |              | Select                     | ~ |              |                                               |

g. Select the type of registration (Representative/ Delegate), Enter the CR to retrieve the company details from Ministry of Commerce:

| Right Hilder Lincols       |                                                                                                    | البناء الحديث<br>Nodern Censtruction | © |
|----------------------------|----------------------------------------------------------------------------------------------------|--------------------------------------|---|
| Dashboard                  | Preferred Language *                                                                                                    |                                      | ^ |
| My Requests                | Select V                                                                                                    |                                      |   |
| Qualify Your<br>Technology |                                                                                                    |                                      |   |
| Qualified                  | Company Representative/Delegate                                                                                                    |                                      |   |
| Adi New Account            | Ref Type * Debyde<br>CR Number *                                                                                                    |                                      | ľ |
|                            | ورارة الشؤون البلدية والقروية والاسكان سرية معلومات مستخدميها وزوارها على رأس فالمة الأولويات. وتبدل ادارة النوابة كل جهودها لتقديم حدمة ذات جودة عالية لكل المستفيدين. •<br>تضغ بوابة وزارة الشؤون البلدية والقروية والاسكان سرية معلومات مستخدميها وزوارها على رأس فالمة الأولويات. وتبدل ادارة النوابة كل جهودها لتقديم حدمة ذات جودة عالية لكل المستفيدين. •                                                                                                    |                                      |   |
|                            | يجب على مستخدمي البولية وزوارها الاطلاع المستمر على مروط ومياديا الخصوصية ومرية المعلومات لمعرفة أية تحتيثات تمر عليها، عمل أن إدارة البولية غير مطالعة بإلتقاري ما أية تعينات تعليم أن المحروط وإسادتك ويصل المعدامات البولية =<br>إذا قدت استخدام تطبيق مباهر أو أساد تنا بريدا إلكتونا عمر البوانية الولقي الدلية والقورية والسكان روزنا به بيانات مصلوم المحالية المحروط وأسادت البريدا والمحلومية ومرية المعلومات لمعرفة والمحلومية ومرية المعلومات لمعرفة أو الحريث المعلومات لمعرفة أو المحلومية والسكان عباس المحلولة والمرادي عليم أن معادلت مسلوم<br>المعت باستخدام تطبيق مباهر أو أساد تنا بريدا إلكتونا عمر البوان المؤون الدليق الدليق والسكان ورزنا به بيانات مصلومية والسكان المواقع العالي المحلومية والسكان ورزنا به بيانات مصلومية المعام المحلولة والمرادين المرادي والك للمدى وواقت لعمل والمرادي المراحية والمرادي والك للمدى والعرب المرادين والم<br>المعام معان المحلومية وإن الحلامية إذا كانت مرابعات العيان العيان المحل عليها من العيان المحلوم المحل المحل وال<br>والمكان ، بوالك توليق نعاط عن من والم الموان والمرادي معان علمية معنان مولمية معان معلمات المحلية معان معاملة معام ومعالية والمعلومية والمراحية والمراحية والمراحية والمراحية والمراحية والمراحية والم المعار علي من العيان المعل والقريم الم<br>والمكان ، بوالك توليق لماط عن من ورز المراد السلومات المحلومية والمان كان الولامي في العراحية والمراحية والم العالي معرفة والمات كان<br>والمكان ، بوالك توليق لماط عن معرف المسلومات المحلومية ولي نعام المعالية المحلية ومعالي المحلومية والمالية المال والم<br>المعام المحلومية والم المحلومية والمالية المحلومية والمعام عليه المعان المعالية المعالية والم المعالية والم المعالية والم المالية والمالية المحلومية والمالية المولية والم والمالية المحلومية والم والمالية المولية على الموالي في المولي في المالي والمالية والم والمالية والم والمالية والمالية والمالية والمالي والم<br>والمكان ، بولك توليق المالي والم والم والمالية والم المحلومية ولم المولي والمالي والمالي والمالي والماليا والمالي |                                      | Ţ |

\* Owner should use delegation service at Balady to define the delegate user before the registration.

a. Accept the terms & conditions as well as the non-disclosure agreement and submit:

#### Terms And Conditions

| Lorem ipsum dolor sit amet. Ut harum cumque non illo perferendis qui quod nihil sed error architecto qui quod ipsa in natus quas ut neque quisquam. Est impedit mollitia est blanditiis omnis aut quas facere aut animi assumenda ut perferendis saepe eum iusto illum. Qui error porro eum corrupti laudantium est consequatur autem 33 asperiores quasi qui veritatis eveniet nam dicta galisum id nihil quaerat.                                                                                                    |
|----------------------------------------------------------------------------------------------------|
| Et possimus voluptas qui rerum laborum est Quis aliquam vel voluptate incidunt id fugit aliquam est provident praesentium sit ratione porro. Qui digrissimos eius ut fugit animi non temporibus nulla et blanditiis blanditiis. Et soluta quod id dolore consequatur aut nesciunt tenetur in voluptatibus nihil ab galisum repellendus eos galisum numquam. Hic officia consequatur aut iste dolorem vel voluptatem eius qui odio accusantium qui nobis consectetur et corporis quia.                                                                                                    |
| Agree on the terms and conditions                                                                                                    |
|                                                                                                    |
|                                                                                                    |
|                                                                                                    |
| Non Disclosure Agreement                                                                                                    |
| Non Disclosure Agreement Lorem ipsum dolor sit amet. Ut harum cumque non illo perferendis qui quod nihil sed error architecto qui quod ipsa in natus quas ut neque quisquam. Est impedit mollitia est blanditiis omnis aut quas facere aut animi assumenda ut perferendis saepe eum iusto illum. Qui error porro eum corrupti laudantium est consequatur autem 33 asperiores quasi qui ventatis eveniet nam dicta galisum id nihil quaerat.                                                                                                    |
| Non Disclosure Agreement Lorem ipsum dolor sit amet. Ut harum cumque non illo perferendis qui quod nhil sed error architecto qui quod ipsa in natus quas ut neque quisquam. Est impedit molifita est blanditiis omnis aut quas facere aut animi assumenda ut perferendis saepe eum iusto illum. Qui error porro eum corrupti laudantium est<br>consequator autem 33 asperiores quais qui vertatis eveniet nam dicta galisum id nhil quaerat. Et possimus voluptas qui errum laborum est Quis allquam vel voluptate incidunt id fugit aliquam est provident presentium sit ratione porro. Qui dignissimos eius ut fugit animi non temporibus nulla et blanditiis Et soluta quod id dolore consequator aut nesciunt tenetur in voluptatibus nihil ab galisum<br>repelendus ese galisum numquam. In i cofficia consequator aut tenescium tenetur in voluptatibus nihil ab galisum                                                                                        |
| Non Disclosure Agreement Lorem ipsum dolor sit amet. Ut harum cumque non illo perferendis qui quod nhil sed error architecto qui quod ipsa in natus quas ut neque quisquam. Est impedit molifita est blanditiis omnis aut quas facere aut animi assumenda ut perferendis saepe eum iusto illum. Qui error porro eum corrupti laudantium est consequatur autem 33 asperiores quasi qui vertuatis eveniet nam dicta galisum id nhil quaerat. Et possimus voluptas qui errum laborum est Quis aliquam vel voluptate incidunt id fugit aliquam est provident presentium sit ratione porro. Qui dignissimos eius ut fugit animi non temporibus nulla et blanditiis blanditiis. Et soluta quod id dolore consequatur aut nesciunt tenetur in voluptatibus nihil ab galisum regelendus eess galisum nunquaen. Hi cofficia consequatur aut iste dolorem vel voluptate meius qui odio accusantium qui nobis consectetur et corpors quia. Agree on the Non Disclosure Agreement |

## **2.** Login: User should be already registered:

a. Follow the login link and select external user/ Login.

| Login Home |               |                             | August 1 August Angel |  |
|------------|---------------|-----------------------------|-----------------------|--|
|            | man and and   | Color and the second second |                       |  |
|            | External User | Local User                  |                       |  |
|            | Login         | Login                       |                       |  |
|            | Register      |                             |                       |  |
|            |               |                             |                       |  |

- b. System will ask you to login via (Momrah SSO):

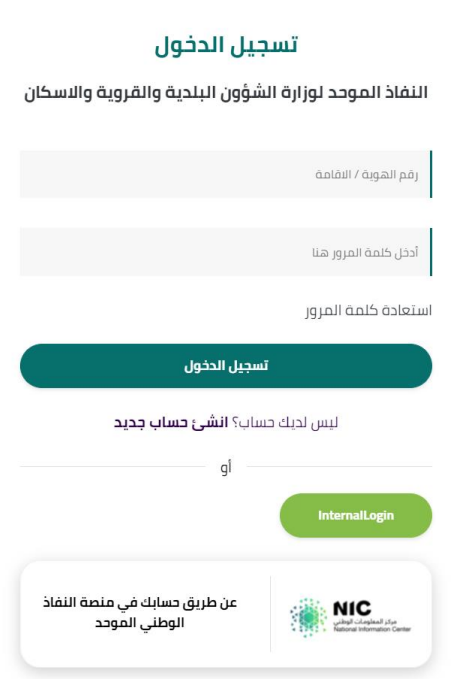

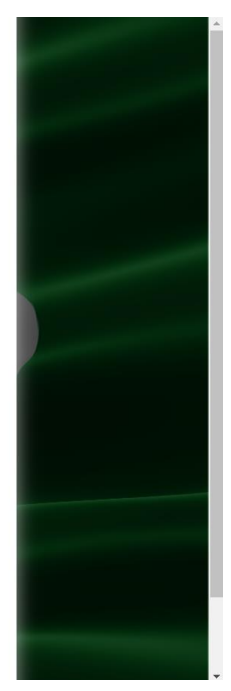

c. Enter the OTP:

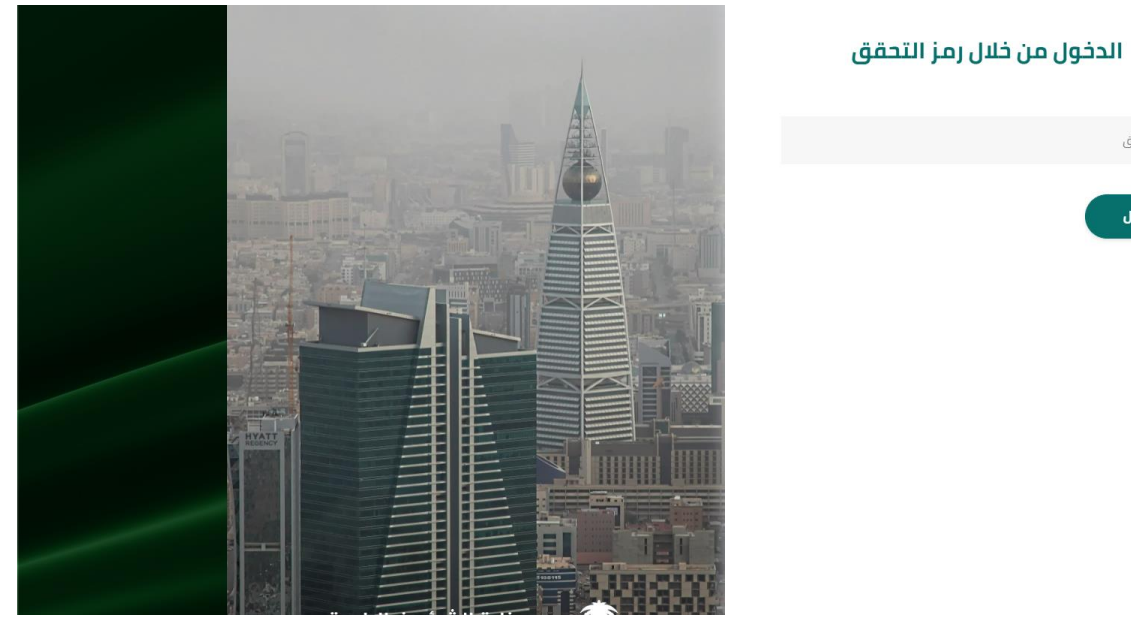

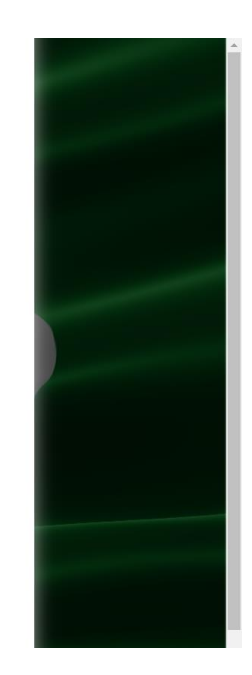

رمز التحقق

دخول

d. System will redirect you to the technology provider landing page:

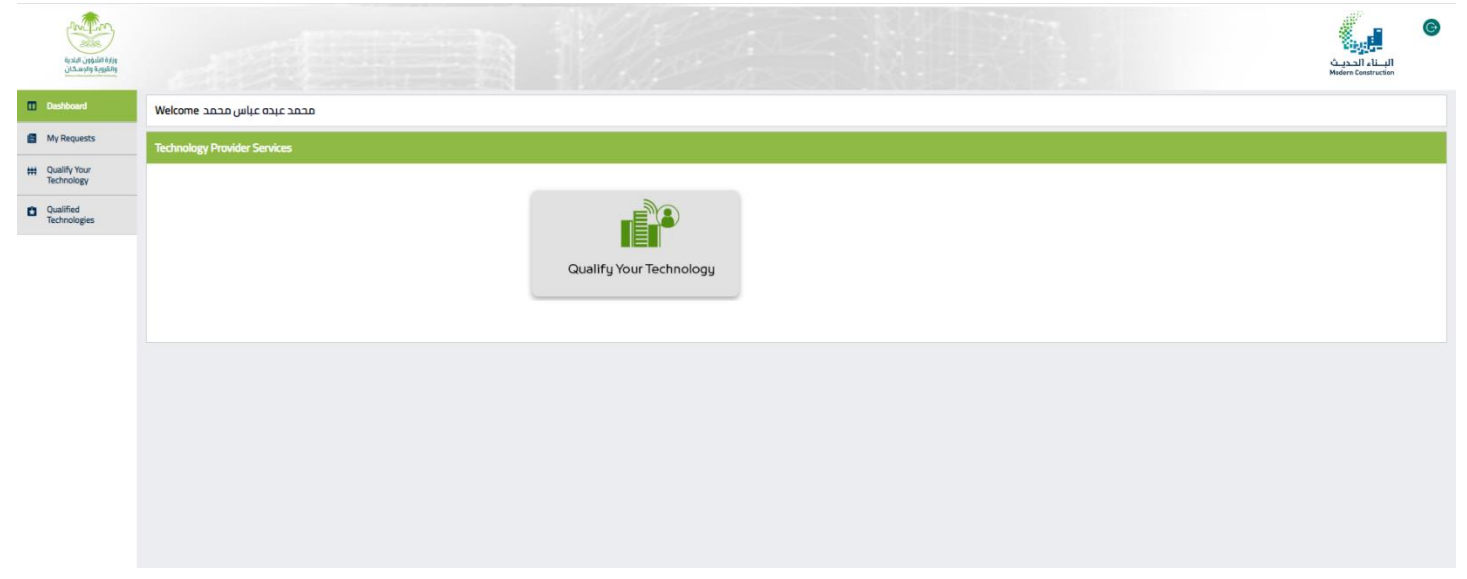

## 3. Logout:

| وروم الملوين الدرية<br>والقروبية والإسكان |                              |                         | البناء الديث<br>Mudern Construction | © |
|-------------------------------------------|------------------------------|-------------------------|-------------------------------------|---|
| Deshboard                                 | محمد عبده عباس محمد Welcome  |                         |                                     |   |
| My Requests                               | Technology Provider Services |                         |                                     |   |
| ttt Qualify Your<br>Technology            |                              |                         |                                     |   |
| Qualified<br>Technologies                 |                              | Qualify Your Technology |                                     |   |
|                                           |                              |                         |                                     |   |
|                                           |                              |                         |                                     |   |
|                                           |                              |                         |                                     |   |
|                                           |                              |                         |                                     |   |
|                                           |                              |                         |                                     |   |

4. Submitting initial screening request: to have the technology reviewed and qualified

|                                                        | - //                         | 61                      |                                      |   |
|--------------------------------------------------------|------------------------------|-------------------------|--------------------------------------|---|
| در میکند.<br>در انقوبی در میکند<br>در انقوبید واردستان |                              |                         | البناء الحديث<br>Midern Construction | © |
| Deshboerd                                              | محمد عبده عباس محمد Welcome  |                         |                                      |   |
| My Requests                                            | Technology Provider Services |                         |                                      |   |
| tt Qualify Your<br>Technology                          |                              |                         |                                      |   |
| Qualified<br>Technologies                              |                              |                         |                                      |   |
|                                                        |                              | Qualify Your Technology |                                      |   |
|                                                        |                              |                         |                                      |   |
|                                                        |                              |                         |                                      |   |
|                                                        |                              |                         |                                      |   |
|                                                        |                              |                         |                                      |   |
|                                                        |                              |                         |                                      |   |
|                                                        |                              |                         |                                      |   |

a. Select "Qualify your Technology" button:

b. Select the technology type from the list and continue:

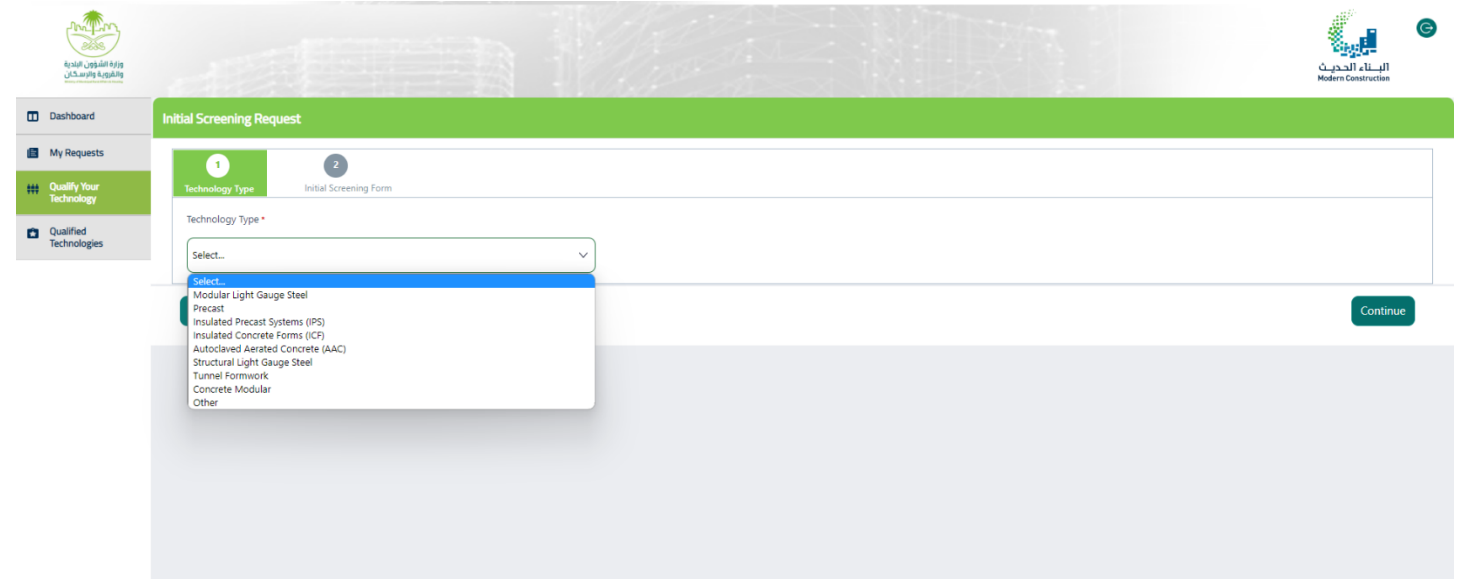

**<u>OR</u>**: select "Other" and enter the technology name and continue:

| وروا اللوين المدية<br>واروا اللوين المدية |                                        | ک<br>البناء الحدید<br>kodern Construction |
|-------------------------------------------|----------------------------------------|-------------------------------------------|
| Dashboard                                 | Initial Screening Request              |                                           |
| My Requests                               |                                        |                                           |
| ttt Qualify Your<br>Technology            | Technology Type Initial Screening Form |                                           |
| Qualified<br>Technologies                 | Technology Type * Technology Name *    |                                           |
|                                           | Other V                                |                                           |
|                                           | Cancel                                 | Continue                                  |
|                                           |                                        |                                           |
|                                           |                                        |                                           |
|                                           |                                        |                                           |
|                                           |                                        |                                           |
|                                           |                                        |                                           |

c. Fill all the required details about the company and the technology in all section and submit:

| وزارة الشؤون البلدية<br>والثروية ولاسكان |                                            |                                                        | الباء الحديث<br>الباء الحديث |
|------------------------------------------|--------------------------------------------|--------------------------------------------------------|------------------------------|
| Dashboard                                | Initial Screening Request (IS-2022-10-3)   |                                                        |                              |
| My Requests                              |                                            |                                                        |                              |
| ttt Qualify Your<br>Technology           | Technology Type Initial Screening Form     |                                                        |                              |
| Qualified<br>Technologies                | <ul> <li>1. Contact Information</li> </ul> |                                                        |                              |
|                                          | Company CEO Name                           |                                                        |                              |
|                                          | Company CEO Phone                          | Phone number with country code. E.g., 0096653000000000 |                              |
|                                          | Company CEO Email                          |                                                        |                              |
|                                          |                                            |                                                        |                              |
|                                          | > 2. Building Technology Information       |                                                        |                              |
|                                          | > 3. Technology Provider Current Status    |                                                        |                              |
|                                          | > 4. Technology Provider Future Plans      |                                                        |                              |
|                                          | Back                                       |                                                        | Save As Draft Submit         |

d. You can see the submitted request details immediately after the submission:

| وزارة الشؤون البادية<br>والقروبة والإسحان |                         |                                    |                     |  | البـــناء الحديـث<br>Modern Construction | C |
|-------------------------------------------|-------------------------|------------------------------------|---------------------|--|------------------------------------------|---|
| Dashboard                                 | Initial Screening Reque | est (IS-2022-10-3)                 |                     |  |                                          |   |
| My Requests                               |                         | Request ID                         | Request Status      |  |                                          |   |
| ttt Qualify Your<br>Technology            |                         | 15-2022-10-3                       | Pending-Submitted   |  |                                          |   |
| Qualified<br>Technologies                 |                         | ✓ Case Information                 |                     |  | -                                        |   |
|                                           |                         | Technology Type Technology Provide | r Initial Screening |  |                                          |   |
|                                           |                         | Technology Type                    | Technology Name     |  |                                          |   |
|                                           |                         | Other                              | 20                  |  |                                          |   |
|                                           |                         |                                    |                     |  |                                          |   |
|                                           |                         |                                    |                     |  |                                          |   |
|                                           |                         |                                    |                     |  |                                          |   |
|                                           |                         |                                    |                     |  |                                          |   |
|                                           |                         |                                    |                     |  |                                          |   |

### 5. Checking request status:

a. Select "My Requests" button:

| وزارة الشؤون البدية<br>وتقوية وتدسكان |                              |             |                         | البسال الحديث<br>Modern Construction |
|---------------------------------------|------------------------------|-------------|-------------------------|--------------------------------------|
| Dashboard                             | Welcome zduraidy@yahoo.com   |             |                         |                                      |
| My Requests                           | Technology Provider Services |             |                         |                                      |
| Uualify Your<br>Technology            |                              |             |                         |                                      |
| Qualified<br>Technologies             |                              | My Requests | Qualify Your Technology |                                      |
|                                       |                              |             |                         |                                      |

b. Under Initial Screening Request check the available requests and their details:

| وزارة الشورت البلدية<br>والقراية والرسكان |                            |                 |                   |          |                 | البـــناء الحديـث<br>Modern Construction | G |
|-------------------------------------------|----------------------------|-----------------|-------------------|----------|-----------------|------------------------------------------|---|
| Dashboard                                 | Initial Screening Requests |                 |                   |          |                 |                                          |   |
| My Requests                               | Request ID                 | Technology Type | Status            | Comments | Submission Date | Actions                                  |   |
| Uualify Your<br>Technology                | IS-2022-10-2               | ww              | New               |          |                 | 畲                                        |   |
| Qualified<br>Technologies                 | IS-2022-10-3               | cc              | Pending-Submitted |          | 2022-10-05      |                                          |   |
|                                           |                            |                 |                   |          |                 |                                          |   |

- 1. Request ID: unique number related to the submitted request can be used to track the progress.
- 2. Technology Type: the selected technology in the initial screening request to be qualified.
- 3. Status: the request status which will be used in the request tracking.

| Status            | Description                                           |
|-------------------|-------------------------------------------------------|
| New               | When creating the request                             |
| Draft             | when the request saved before submission              |
| Pending-Submitted | when submitting the request                           |
| Pending-MoreInfo  | when request been returned and more info. Is required |
| Approved          | when requuest is approved                             |
| Rejected          | when requuest is rejected                             |

- 4. Comments: the comments added by the reviewer about the request.
- 5. Submission date: the date when the request been submitted.
- 6. Actions: the available action offered to the user.

| Status            | Available Actions |
|-------------------|-------------------|
| New               | Delete            |
| Draft             | Delete            |
| Pending-Submitted |                   |
| Pending-MoreInfo  | Delete            |
| Approved          |                   |
| Rejected          | Re-open           |
|                   |                   |

## 6. Re-submitting initial screening request:

a. Select the request with Pending-MoreInfo status:

| وزارة الشؤون البادية<br>والقروبية والاستكان |                            |   |                 |                   |          |                 | الباء الحديث<br>Modern Construction | G |
|---------------------------------------------|----------------------------|---|-----------------|-------------------|----------|-----------------|-------------------------------------|---|
| Dashboard                                   | Initial Screening Requests | 5 |                 |                   |          |                 |                                     |   |
| My Requests                                 | Request ID                 |   | Technology Type | Status            | Comments | Submission Date | Actions                             |   |
| Qualify Your<br>Technology                  | IS-2022-10-2               |   | ww              | New               |          |                 | ₫                                   |   |
| Qualified<br>Technologies                   | IS-2022-10-3               |   | cc              | Pending-More Info |          | 2022-10-05      | 畲                                   |   |
|                                             |                            |   |                 |                   |          |                 |                                     |   |
|                                             |                            |   |                 |                   |          |                 |                                     |   |
|                                             |                            |   |                 |                   |          |                 |                                     |   |

| وزارة الشؤون البلدية<br>والارة الشؤون البلدية |                                                                                               |                                                     |                |                  |        | کی الباد الدریث<br>الباد الدریث<br>Medern Censtruction |
|-----------------------------------------------|-----------------------------------------------------------------------------------------------|-----------------------------------------------------|----------------|------------------|--------|--------------------------------------------------------|
| Dashboard                                     | mouny mean screening request                                                                  |                                                     |                |                  |        |                                                        |
| My Requests                                   | <ul> <li>4. Technology Provider Future Plans</li> </ul>                                       |                                                     |                |                  |        |                                                        |
| HH Qualify Your<br>Technology                 | What is the main reason of your application to<br>BTSI - Industrialization?                   | Technology Approval + Loan for factory<br>Expansion |                |                  |        |                                                        |
| Qualified<br>Technologies                     | What has been the actual utilization of the<br>factory per year for 2019, 2020, and 2021 YTD? | 22                                                  |                |                  |        |                                                        |
|                                               | Are you interested in Match-making?                                                           | Contractors                                         |                |                  |        |                                                        |
|                                               | What is the expected additional capacity? (in 230m2 BUA per HHU, Annually)                    | 2                                                   |                |                  |        |                                                        |
|                                               | What is the expected loan amount requested?<br>(SAR million)                                  | 20                                                  |                |                  |        |                                                        |
|                                               | • What is your investment plan?                                                               | Looking for a local investor                        | Need More Info | Comments         |        |                                                        |
|                                               |                                                                                               | Add Attachment                                      |                | add more details |        |                                                        |
|                                               |                                                                                               | File Name                                           |                |                  |        |                                                        |
|                                               |                                                                                               | No attachments                                      |                |                  |        |                                                        |
|                                               |                                                                                               |                                                     |                |                  |        |                                                        |
|                                               | Cancel                                                                                        |                                                     |                |                  | Submit |                                                        |
|                                               |                                                                                               |                                                     |                |                  |        |                                                        |

b. Review the returned points, add the required details and submit:

## 7. Checking the approved technologies (qualified technologies):

|                                                                    |                              | inica recimologico be |                         |                        |                                      |
|--------------------------------------------------------------------|------------------------------|-----------------------|-------------------------|------------------------|--------------------------------------|
| وزارة الشوون البلدية<br>ورارة الشوون البلدية<br>والقروبة والرسيكان |                              |                       |                         |                        | البناء الحديث<br>Madern Construction |
| Dashboard                                                          | Welcome zduraidy@yahoo.com   |                       |                         |                        |                                      |
| My Requests                                                        | Technology Provider Services |                       |                         |                        |                                      |
| H Qualify Your<br>Technology                                       |                              |                       |                         |                        |                                      |
| Qualified<br>Technologies                                          |                              | My Requests           | Qualify Your Technology | Qualified Technologies |                                      |
|                                                                    |                              |                       |                         |                        |                                      |
|                                                                    |                              |                       |                         |                        |                                      |
|                                                                    |                              |                       |                         |                        |                                      |

a. Select "Qualified Technologies" button:

b. Review the technology and its approved requests (qualifications):

| قرارة المذوري المدرية<br>ورارة المذوري المدرية<br>موارية المدرية والرسيكان |                   |                     |                 |               |           | ے<br>الیاء الدریہ<br>Medera Canstruction |
|----------------------------------------------------------------------------|-------------------|---------------------|-----------------|---------------|-----------|------------------------------------------|
| Dashboard                                                                  | ~ α               |                     |                 |               |           |                                          |
| My Requests                                                                | Qualification     | Request ID          | Submission Date | Approval Date | Downloads | Create Requests                          |
| H Qualify Your<br>Technology                                               | Initial Screening | <u>15-2022-10-3</u> | 2022-10-05      | 2022-10-05    |           | Create TE Request                        |
| Qualified<br>Technologies                                                  |                   |                     |                 |               |           |                                          |
|                                                                            |                   |                     |                 |               |           |                                          |
|                                                                            |                   |                     |                 |               |           |                                          |
|                                                                            |                   |                     |                 |               |           |                                          |

c. You can proceed with the next level of qualification by selecting offered request:

| وزارة الشؤون البلدية<br>والبرة الشؤون البلدية |                   |                     |                 |               |           | الساء الحديث<br>Midem Construction | G |
|-----------------------------------------------|-------------------|---------------------|-----------------|---------------|-----------|------------------------------------|---|
| Dashboard                                     | ~ α               |                     |                 |               |           |                                    |   |
| My Requests                                   | Qualification     | Request ID          | Submission Date | Approval Date | Downloads | Create Requests                    |   |
| H Qualify Your<br>Technology                  | Initial Screening | <u>IS-2022-10-3</u> | 2022-10-05      | 2022-10-05    | (         | Create TE Request                  |   |
| Qualified<br>Technologies                     |                   |                     |                 |               |           |                                    |   |
|                                               |                   |                     |                 |               |           |                                    |   |
|                                               |                   |                     |                 |               |           |                                    |   |
|                                               |                   |                     |                 |               |           |                                    |   |

## 8. Submitting Internal Assessment request: to request a loan

- Constant of the constant of the c
- a. Select "Qualified Technologies" button:

b. Select the required technology and click "Create IA Request"

| وزارة الشؤون البادية<br>والقروبية والرسكان |                      |                 |                 |               |                           | الساء الحدث<br>Modern Construction | Ø |
|--------------------------------------------|----------------------|-----------------|-----------------|---------------|---------------------------|------------------------------------|---|
| Dashboard                                  | ∨ test600            |                 |                 |               |                           |                                    | - |
| My Requests                                | Qualification        | Request ID      | Submission Date | Approval Date | Downloads                 | Create Requests                    |   |
| Qualify Your<br>Technology                 | Initial Screening    | IS-2022-09-1127 | 2022-09-20      | 2022-09-20    |                           |                                    |   |
| Qualified<br>Technologies                  | Technical Evaluation | TE-2022-10-2    | 2022-10-02      | 2022-10-05    | Download Technical Report | Create IA Request                  |   |
|                                            |                      |                 |                 |               |                           |                                    |   |
|                                            |                      |                 |                 |               |                           |                                    |   |
|                                            |                      |                 |                 |               |                           |                                    |   |
|                                            |                      |                 |                 |               |                           |                                    |   |
|                                            |                      |                 |                 |               |                           |                                    |   |

c. Select the purpose of the loan from the list and continue:

| وزارة الشؤون البادية<br>والقروية والاسكان |                                                                                    | ک<br>الستاه الدجریک<br>Modern Censtruction |
|-------------------------------------------|------------------------------------------------------------------------------------|--------------------------------------------|
| Dashboard                                 | Internal Assessment (IA-2022-10-3026)                                              |                                            |
| My Requests                               |                                                                                    |                                            |
| Qualify Your<br>Technology                | Purpose Of The Loan Application Form Financial Model Financial Summary Attachments |                                            |
| Qualified<br>Technologies                 | Industrial Loan Application Form                                                   |                                            |
|                                           | Purpose of the Loan*  Select New Project New Project                               |                                            |
|                                           | Indoernization<br>Cancel Departation<br>Project Relocation<br>Working Capital      | Continue                                   |
|                                           |                                                                                    |                                            |

|                                                                  | d. Fill the required data in all stages and submit:                                |                                           |
|------------------------------------------------------------------|------------------------------------------------------------------------------------|-------------------------------------------|
| وزارة الشؤون البلدية<br>والترويلة والرسكان<br>والترويلة والرسكان |                                                                                    | ی<br>البناء الحدیث<br>Modern Construction |
| Dashboard                                                        | Internal Assessment (IA-2022-10-3026)                                              |                                           |
| My Requests                                                      |                                                                                    |                                           |
| ttt Qualify Your<br>Technology                                   | Purpose Of The Loan Application Form Financial Model Financial Summary Attachments |                                           |
| Qualified<br>Technologies                                        | > 1. General Information                                                           |                                           |
|                                                                  | > 2. Project Profile                                                               |                                           |
|                                                                  | > 3. Project Representative                                                        |                                           |
|                                                                  | > 4. Project Ownership                                                             |                                           |
|                                                                  | > 5. Bank Information                                                              |                                           |
|                                                                  | > 6. General Requirements                                                          |                                           |
|                                                                  | > 7. Marketing Required Data                                                       |                                           |
|                                                                  | Back                                                                               | ave Continue                              |

e. After the submission you can see the request in review mode:

| ورارة الشوون البلدية<br>والقروبة والإسكان |                                                                                                    | ليـــناء الحديث<br>Modern Constructio | <b>©</b> |
|-------------------------------------------|----------------------------------------------------------------------------------------------------|---------------------------------------|----------|
| Dashboard                                 | Internal Assessment (IA-2022-08-4021)                                                                                                    |                                       |          |
| My Requests                               | Request ID Request Status                                                                                                    |                                       |          |
| Uualify Your<br>Technology                | IA-2022-08-4021 Pending-Submitted                                                                                                    |                                       |          |
| Qualified<br>Technologies                 | ✓ Case Information                                                                                                    |                                       |          |
|                                           | Case Information      Purpose of Loan     Technology Provider     Industrial Loan Application Form     Financial Model      Industrial Loan Application Form      Purpose of Loan      Expansion |                                       |          |

#### 9. Checking request status:

a. Select "My Requests" button:

| وزارة الشرون البلدية<br>والقروبة والإستكان |                              |             |                         |                        | ک<br>البناء الحدیث<br>Medern Censtruction |
|--------------------------------------------|------------------------------|-------------|-------------------------|------------------------|-------------------------------------------|
| Dashboard                                  | Welcome zduraidy@yahoo.com   |             |                         |                        |                                           |
| My Requests                                | Technology Provider Services |             |                         |                        |                                           |
| H Qualify Your<br>Technology               |                              |             |                         |                        |                                           |
| Qualified<br>Technologies                  |                              | Ê           |                         |                        |                                           |
|                                            |                              | My Requests | Qualify Your Technology | Qualified Technologies |                                           |
|                                            |                              |             |                         |                        |                                           |
|                                            |                              |             |                         |                        |                                           |
|                                            |                              |             |                         |                        |                                           |
|                                            |                              |             |                         |                        |                                           |

b. Under Initial Screening Request check the available requests and their details:

| وزارة الشؤون البادية<br>والشوون البادية |                              |                 |                   |          |                  | البناء الحديث<br>Modern Construction | © |
|-----------------------------------------|------------------------------|-----------------|-------------------|----------|------------------|--------------------------------------|---|
| Dashboard                               | TE-2022-09-7                 | Precast         | Pending-Submitted |          | 2022-09-05       |                                      |   |
| 💼 My Requests                           |                              |                 |                   |          |                  |                                      |   |
| Qualify Your<br>Technology              |                              |                 |                   |          |                  |                                      |   |
| Qualified                               | Internal Assessment Requests |                 |                   |          |                  |                                      |   |
| Technologies                            | Request ID                   | Technology Type | Status            | Comments | Submissioin Date | Actions                              |   |
|                                         | IA-2022-08-4028              |                 | Pending-SIDF      | f        | 2022-08-10       |                                      |   |
|                                         | IA-2022-08-4027              |                 | Pending-SIDF      | nmng     | 2022-08-10       |                                      |   |
|                                         | IA-2022-08-4026              |                 | Pending-SIDF      | rwf      | 2022-08-10       |                                      |   |
|                                         | IA-2022-08-4021              |                 | Pending-Submitted | 2        | 2022-08-10       |                                      |   |
|                                         | IA-2022-08-4024              |                 | Pending-Submitted | 99       | 2022-08-10       |                                      |   |
|                                         | IA-2022-08-4025              |                 | Pending-SIDF      | ee       | 2022-08-10       |                                      |   |
|                                         | IA-2022-08-4023              |                 | Pending-SIDF      | kjuyhgfc | 2022-08-10       |                                      |   |
|                                         | IA-2022-08-2                 | pega80          | Pending-Submitted |          | 2022-08-01       |                                      |   |
|                                         |                              |                 |                   |          | << < Page        | 14 of 14 > >>                        | Ī |

- 1. Request ID: unique number related to the submitted request can be used to track the progress.
- 2. Technology Type: the selected technology in the initial screening request to be qualified.
- 3. Status: the request status which will be used in the request tracking.

| Status            | Description                                           |  |  |  |
|-------------------|-------------------------------------------------------|--|--|--|
| New               | When creating the request                             |  |  |  |
| Draft             | when the request saved before submission              |  |  |  |
| Pending-Submitted | when submitting the request                           |  |  |  |
| Pending-MoreInfo  | when request been returned and more info. Is required |  |  |  |
| Pending-SIDF      | when ministry creating the request at SIDF            |  |  |  |
| Approved          | when requuest is approved                             |  |  |  |
| Rejected          | when requuest is rejected                             |  |  |  |

- 4. Comments: the comments added by the reviewer about the request.
- 5. Submission date: the date when the request been submitted.
- 6. Actions: the available action offered to the user.

| Status            |         | Available Actions |  |
|-------------------|---------|-------------------|--|
| New               | Delete  |                   |  |
| Draft             | Delete  |                   |  |
| Pending-Submitted |         |                   |  |
| Pending-MoreInfo  | Delete  |                   |  |
| Pending-SIDF      |         |                   |  |
| Approved          |         |                   |  |
| Rejected          | Re-open |                   |  |

## **10.** Re-submitting Internal Assessment request:

a. Select the request with Pending-MoreInfo status:

| وزارة الشؤون البلدية<br>والرة الشؤون البلدية |                              |                 |                   |          |                  | ک<br>الساء الحدیث<br>Modern Construction |
|----------------------------------------------|------------------------------|-----------------|-------------------|----------|------------------|------------------------------------------|
| Dashboard                                    |                              |                 |                   |          |                  |                                          |
| My Requests                                  | Internal Assessment Requests |                 |                   |          |                  |                                          |
| Qualify Your<br>Technology                   | Request ID                   | Technology Type | Status            | Comments | Submissioin Date | Actions                                  |
| Cualified                                    | IA-2022-09-3002              |                 | Pending-More Info |          | 2022-09-21       | <u>ش</u>                                 |
| Technologies                                 | IA-2022-09-3001              | test600         | Pending-More Info | rureu    | 2022-09-20       | ŵ                                        |
|                                              | IA-2022-09-1461              | test600         | Pending-More Info | S        | 2022-09-20       | <del>۵</del>                             |
|                                              | IA-2022-09-1042              |                 | Pending-More Info | Added 2  | 2022-09-14       | <u>ش</u>                                 |
|                                              | IA-2022-08-8050              |                 | Pending-More Info | п        | 2022-08-26       | <u>ش</u>                                 |
|                                              | IA-2022-08-8051              |                 | Pending-More Info | kjhgf    | 2022-08-26       | ۵                                        |
|                                              | IA-2022-08-8054              |                 | Pending-More Info | re       | 2022-08-26       | 甂                                        |
|                                              | IA-2022-08-8055              |                 | Pending-More Info | rf       | 2022-08-26       | ۵.                                       |
|                                              | IA-2022-08-8056              |                 | Pending-More Info | qr       | 2022-08-26       | ۵                                        |
|                                              | IA-2022-08-8057              |                 | Pending-More Info | bvcv     | 2022-08-26       | <u>۵</u>                                 |
|                                              |                              |                 |                   |          | << < Page        | 1 of 2 >>>                               |

b. Review the returned points, add the required details and submit:

| ورارة الشوون البلدية<br>والراة الشوون البلدية |                                                                                            |                                                        |                |                              |        | نوبية المحرية<br>البيانة المحرية<br>Medern Construction | © |
|-----------------------------------------------|--------------------------------------------------------------------------------------------|--------------------------------------------------------|----------------|------------------------------|--------|---------------------------------------------------------|---|
| Dashboard                                     | moury maar screening request                                                               |                                                        |                |                              |        |                                                         | ^ |
| My Requests                                   | ✓ 4. Technology Provider Future Plans                                                      |                                                        |                |                              |        |                                                         |   |
| H Qualify Your<br>Technology                  | What is the main reason of your application to<br>BTSI - Industrialization?                | Technology Approval + Loan for factory<br>Expansion    |                |                              |        |                                                         |   |
| Qualified<br>Technologies                     | What has been the actual utilization of the factory per year for 2019, 2020, and 2021 YTD? | 22                                                     |                |                              |        |                                                         |   |
|                                               | Are you interested in Match-making?                                                        | Contractors                                            |                |                              |        |                                                         |   |
|                                               | What is the expected additional capacity? (in 230m2 BUA per HHU, Annually)                 | 2                                                      |                |                              |        |                                                         |   |
|                                               | What is the expected loan amount requested?<br>(SAR million)                               | 20                                                     |                |                              |        |                                                         |   |
|                                               | <b>G</b> What is your investment plan?                                                     | Looking for a local investor  Add Attachment File Name | Need More Info | Comments<br>add more details |        |                                                         |   |
|                                               |                                                                                            | No attachments                                         |                |                              |        |                                                         | ł |
|                                               | Cancel                                                                                     |                                                        |                |                              | Submit |                                                         |   |